## Der Flächeninhalt eines Kreises

## Näherung mit umschreibenden Vielecken

- 1. Zeichnen Sie einen Einheitskreis um den Nullpunkt. Blenden Sie alle dazu benötigten Punkte aus. Setzen Sie einen neuen Punkt auf den Kreis (C).
- 2. Erstellen Sie einen Schieberegler n.  $1 \le n \le 100$ ; Schrittweite 1; Breite: 300px
- 3. Drehen Sie C um den Nullpunkt um  $\frac{360^{\circ}}{n}$  (C') und den Punkt C' mit dem selbenWinkel noch einmal (C'').
- 4. Bestimmen Sie die Mittelpunkte der Strecken  $\overline{CC'}$  und  $\overline{C'C''}$ .
- 5. Zeichnen Sie Strahlen durch diese Punkte vom Ursprung aus und bestimmen Sie die Schnittpunkte der Strahlen mit dem Kreis. (F und G)
- 6. Zeichnen Sie nun die Tangenten durch F und durch G zum Kreis. Der Schnittpunkt der Tangenten ist der erste Eckpunkt des umgeschriebenen Vieleck.
- 7. Konstruieren Sie den zweiten benachbarten Eckpunkt des umschreibenden Vielecks.
- 8. Erzeugen Sie den regelmäßigen n-Eck mit Hilfe der beiden Punkte und blenden Sie alle nicht benötigte Objekte aus.
- 9. Definieren Sie einen Punkt P mit P=(n, Vieleck1)
- 10. Öffnen Sie die zweite Grafikansicht und ändern Sie die Eigenschaften von P: Bei der Registerkarte Erweitert wählen Sie "Anzeigen in" Grafik 2.
- 11. Stellen Sie die zweite Grafikansicht passend ein: -5 < x < 105; -1 < y < 4 und schalten Sie die Spur von P ein. Bewegen Sie den Schieberegler.
- 12. Noch schöner ist das Ergebnis, wenn der Kreis gleichzeitig von innen und von außen angenähert wird und die Punkte P<sub>1</sub> und P<sub>2</sub> den Flächeninhalt des Kreises von oben und von unten gleichzeitig "einschießen".